### 龍華科技大學 學生宿舍新生申請流程說明

一、進入本校首頁,指向「資訊系統」進行選擇:
 (<u>http://www.lhu.edu.tw</u>)

|   | <sup>能</sup><br>羊龍茸 | 基科技大<br>VERSITY OF SCIENCE AND T | て<br>受<br>ECHNOLOGY | ::: / English              | / Vietnamese                       | / Thai / <del>中</del> 度行 | f事暦 / 龍華智 | 電子報 / 網站導              | 覧 /  | 会<br>身份別            | Q<br>搜索 |
|---|---------------------|----------------------------------|---------------------|----------------------------|------------------------------------|--------------------------|-----------|------------------------|------|---------------------|---------|
|   | 關於龍華                | 招生資訊                             | 新聞中心                | 特色研發                       | 教學單位                               | 行政單位                     | 圖書館       | 資訊系統                   | 新生   | 專區                  |         |
| < | SF                  | 賀                                |                     | 11<br><mark>11</mark><br>蟬 | <mark>龍</mark><br>3年獲<br>14,<br>聯北 | 事<br>養教育<br>875<br>台灣和   |           | 大<br>高教湖<br>記高額<br>科大領 | 野耕獎・ | < 単<br>計畫<br>勵<br>- |         |
|   |                     |                                  |                     | ► ±刀/                      | 十百回,四                              | ALCONC                   |           |                        |      |                     |         |

#### 二、選擇「校園入口網」,進入網頁:

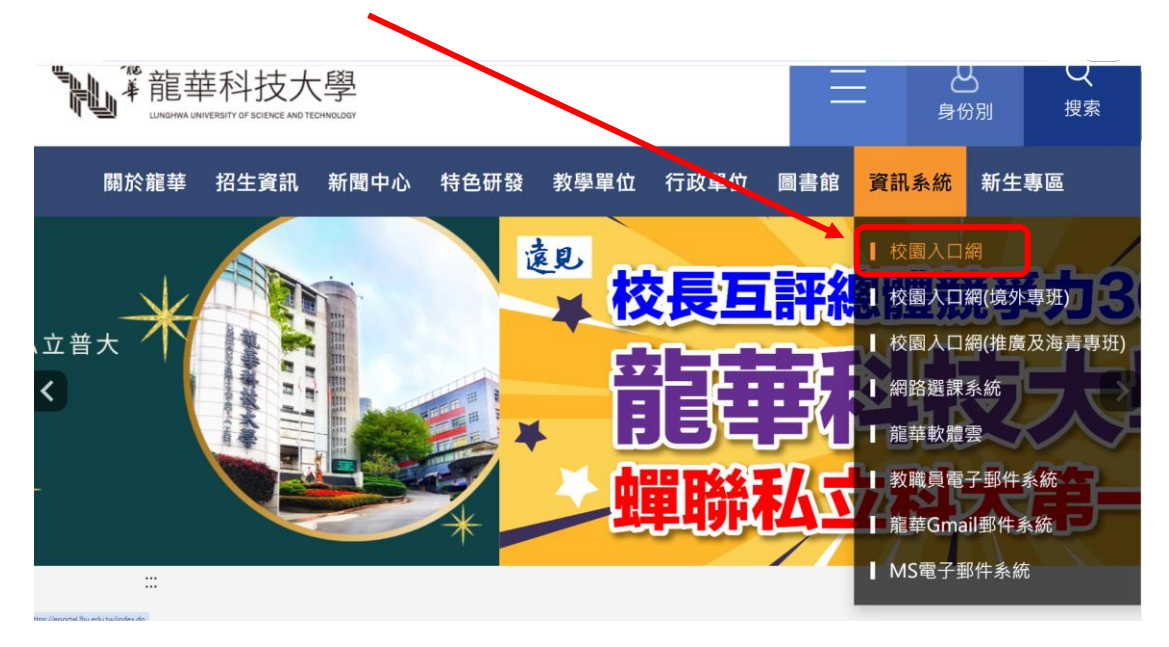

三、進入「校園入口網」輸入,「帳號」及「密碼」:

| ● ▲ 卷 莊 莊 利 枯 <del>大</del> 磨                                                                             |                                                                        |
|----------------------------------------------------------------------------------------------------|------------------------------------------------------------------------|
|                                                                                                    |                                                                        |
|                                                                                                    | 帳號<br>Account<br>密碼<br>Password                                        |
|                                                                                                    | 驗證碼<br>Code                                                            |
|                                                                                                    | 登入<br>登入說明 忘記密碼?                                                       |
|                                                                                                    |                                                                        |
| Copyright c 2017 楚慈科技大學 校址:桃園市龜山區裏壽路一段300號 T<br>No.300, Sec.1, Wanshou Rd., Guishan District, Taoyuan Ci | iel : (02)82093211 Fax : (02)82094650<br>ity, 33306, Taiwan ( R.O.C. ) |

### 

### 四、「帳號」為「學號」,「密碼」為「身分證字號」(字首為大寫)。

第一次登入時,會要求修改密碼。

#### 五、選擇「學生資訊系統」,進入網頁:

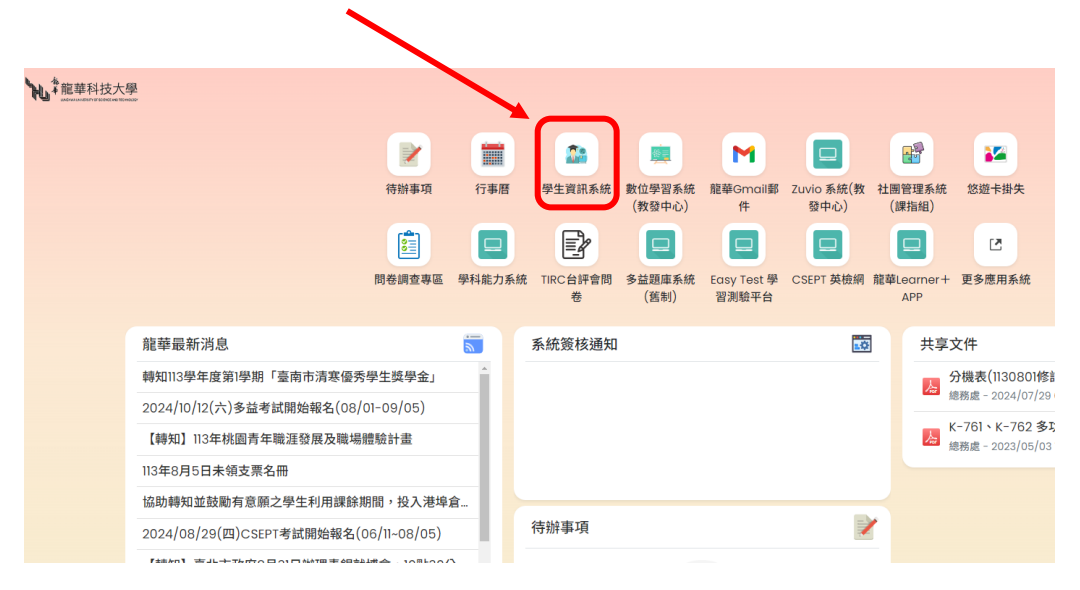

#### 六、進入「學生資訊系統」後點選「線上申請」,選擇「學生宿舍申請」

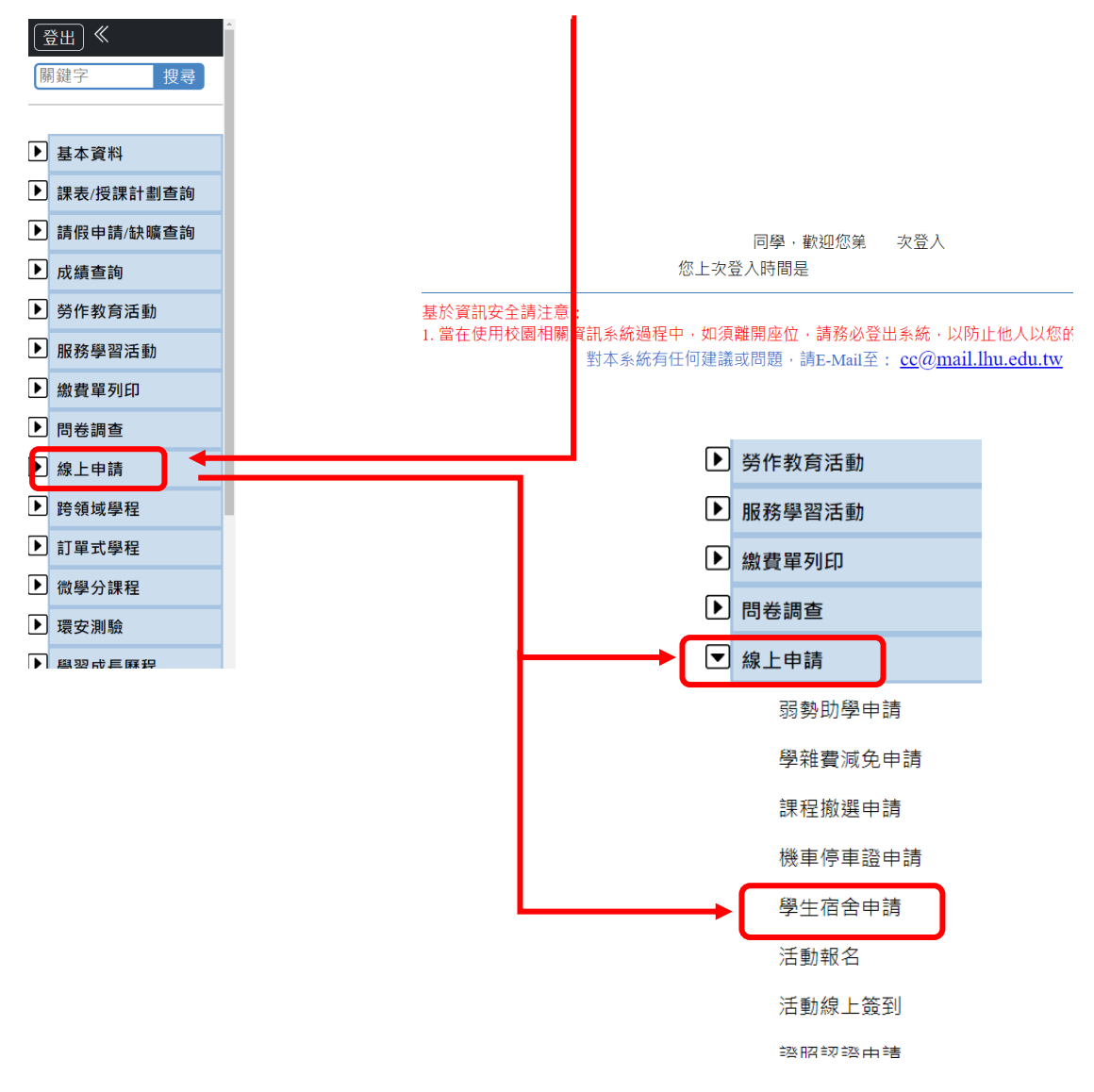

#### 七、進入網頁後,開始填寫表格:

| 宿舍資料申請 |                                                                                         |                                    |        |                |
|--------|-----------------------------------------------------------------------------------------|------------------------------------|--------|----------------|
| 班級     |                                                                                         | 學號                                 |        |                |
| 連絡電話   | 家用電話                                                                                    | 行動電話                               | 個人手機   |                |
| 家長姓名   |                                                                                         | 關係                                 |        | 家具和關資料         |
| 家長連絡電話 |                                                                                         | 家長行動電話                             |        | 小丁2、7年 1月 月 1T |
| 身分狀態   | <ul> <li>□ 是否是否為原住民</li> <li>□ 是否為低收入戶</li> <li>□ 是否為身心障礙</li> <li>□ 是否為繁星學生</li> </ul> | 住宿申請類別                             | 新生住宿 💠 |                |
| 審查結果   |                                                                                         |                                    |        | _              |
|        |                                                                                         |                                    |        | 確定儲存           |
| 注意事項   |                                                                                         |                                    |        |                |
| 身心障礙   | 身心障礙手冊 ( 查驗正本,繳交                                                                        | 影本)。                               |        |                |
| 医收入戶   | 鄉、鎮、市、區公所具名之低收<br>(1)村、里、鄰長開立之證明<br>(2)證明文件需在有效期限内」<br>(3)女生一律住女生二宿。                    | (入戶證明文件:<br>無效。<br>且需含有學生姓名,申請時需繳3 | そこ本。   |                |
| 一般     |                                                                                         |                                    |        |                |
| 原住民    | (1)需缴交一份三個月內的戶籍<br>(2)女生一律住女生二宿。                                                        | 賸本。                                |        |                |
| 繁星     | <ul><li>(1)需繳交繁星入學通知單。</li><li>(2)女生一律住女生二宿。</li></ul>                                  |                                    |        |                |
|        | 住宿申請類別                                                                                  | 新生住宿 🗧                             |        |                |
| ヽ、點選「ゐ | <b>催認儲存」完成申請</b> 移                                                                      | 星序:                                |        |                |
|        | ſ                                                                                       | 確定儲存                               |        |                |

九、完成申請程序:(請接續填寫銀行帳號,次頁進行教學說明)

| ······································ | • |
|----------------------------------------|---|
| 1 ·                                    |   |
| χ!                                     |   |
|                                        |   |
|                                        |   |
| _                                      |   |

### 填寫銀行帳號教學說明

一、重複第五步驟,選擇「學生資訊系統」,進入網頁:

|                              |                | $\mathbf{N}$ |           |                  |                      |                    |                   |                                   |
|------------------------------|----------------|--------------|-----------|------------------|----------------------|--------------------|-------------------|-----------------------------------|
| <b>2</b>                     |                |              | L         |                  |                      |                    |                   |                                   |
|                              |                |              |           |                  | M                    |                    | R                 | -                                 |
|                              | 待辦事項           | 行事曆          | 學生資訊系統    | 數位學習系統<br>(教發中心) | 龍華Gmail郵<br>件        | Zuvio 系統(教<br>發中心) | 社團管理系統<br>(課指組)   | 悠遊卡掛失                             |
|                              |                |              | P         |                  |                      |                    |                   | Z                                 |
| r                            | 問卷調查專區         | 學科能力系統       | TIRC台評會問卷 | 多益題庫系統<br>(舊制)   | Easy Test 學<br>習測驗平台 | CSEPT 英檢網          | 龍華Learner+<br>APP | ▶ 更多應用系統                          |
| 龍華最新消息                       |                |              | 系統簽核通知    | I                |                      | .0                 | . 共享              | [文件                               |
| 轉知113學年度第1學期「臺南市清寒優秀學        | 生獎學金」          | A            |           |                  |                      |                    | 人                 | 分機表(1130801修                      |
| 2024/10/12(六)多益考試開始報名(08/01- | -09/05)        |              |           |                  |                      |                    |                   | 總務處 - 2024/07/29                  |
| 【轉知】113年桃園青年職涯發展及職場體         | 驗計畫            |              |           |                  |                      |                    | 1                 | K-761、K-762 多<br>總務處 - 2023/05/03 |
| 113年8月5日未領支票名冊               |                |              |           |                  |                      |                    |                   |                                   |
| 協助轉知並鼓勵有意願之學生利用課餘期間          | 間,投入港埠;        | â            |           |                  |                      |                    |                   |                                   |
| 2024/08/29(四)CSEPT考試開始報名(06  | /11~08/05)     |              | 待辦事項      |                  |                      | 1                  | ſ                 |                                   |
|                              | tian Indiana ( | <b>`</b>     |           |                  |                      |                    |                   |                                   |

二、進入「學生資訊系統」後點選「基本資料」的「銀行帳號設定」 進行填寫:

| 〔登出〕≪ |        |    |   |  |  |  |  |
|-------|--------|----|---|--|--|--|--|
| 關鍵    | Ż      | 搜尋 |   |  |  |  |  |
|       |        |    |   |  |  |  |  |
| ▼ 基:  | 本資料    |    |   |  |  |  |  |
|       | 基本資料維護 |    |   |  |  |  |  |
|       | 銀行帳號設定 |    | - |  |  |  |  |
|       | 額外所得查詢 |    |   |  |  |  |  |

#### 三、開始填寫入帳銀行或郵局,則一填寫即可。完成點選「確認儲存」完成填寫。

| 郵局/銀行帳號設定                                               |                  |  |  |  |  |  |  |  |
|---------------------------------------------------------|------------------|--|--|--|--|--|--|--|
| ■為加速同學於在學期間各類款項順利撥付,煩請提供學生個人郵局或銀行                       | ī帳戶資料·謝謝。        |  |  |  |  |  |  |  |
| ■如有修改進款員料,請務必電冶山納組 TEL 820932 TH#3610-3612.<br>※以銀行帳戶入帳 |                  |  |  |  |  |  |  |  |
| 銀行:「請選擇銀行 ✓                                             |                  |  |  |  |  |  |  |  |
|                                                         |                  |  |  |  |  |  |  |  |
| 帳號:                                                     | 同學只需選擇上下其甲一      |  |  |  |  |  |  |  |
|                                                         | 種方式進行入帳即可。       |  |  |  |  |  |  |  |
| ※以郵局帳戶入帳:                                               | 有填寫的同學退款效率會      |  |  |  |  |  |  |  |
| 郵局局號:                                                   | 大幅提昇。            |  |  |  |  |  |  |  |
| 郵局帳號:                                                   |                  |  |  |  |  |  |  |  |
|                                                         |                  |  |  |  |  |  |  |  |
|                                                         |                  |  |  |  |  |  |  |  |
| ▲ 注於符 [ 陶 ← 佣 ↓ 前日前相に帳時姿料 .                             |                  |  |  |  |  |  |  |  |
|                                                         |                  |  |  |  |  |  |  |  |
| 2.帳戶資料請以「仔習封囬」為王(提款卡號碼≠帳號)。                             |                  |  |  |  |  |  |  |  |
| 3.帳號請填入「數字」即可,請勿填入任何特殊符號:郵局帳戶:局號、帳號各為7碼。                |                  |  |  |  |  |  |  |  |
| 4.儲存後請再次確認帳號資料是否確實存檔。                                   |                  |  |  |  |  |  |  |  |
| 5.以上資料務必填寫正確,若因填寫錯誤造成款項無法匯入,屆時請同學                       | 自行攜帶學生證至出納組領取支票。 |  |  |  |  |  |  |  |
| 6.境外生需提供存摺影本至出納組。                                       |                  |  |  |  |  |  |  |  |
| 7.同學亦可來電提供帳戶資料,(02)82093211#3612-3613 出納組。              |                  |  |  |  |  |  |  |  |

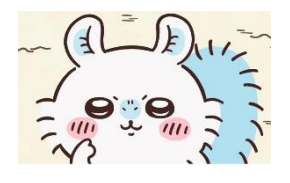

## 恭喜同學您已經完成宿舍申請

請隨時注意申請頁面之「審核結果」

若有任何問題請撥打電話

# **02-8209-3211** 轉 3310~3318